## Zorgtoeslag aanvragen

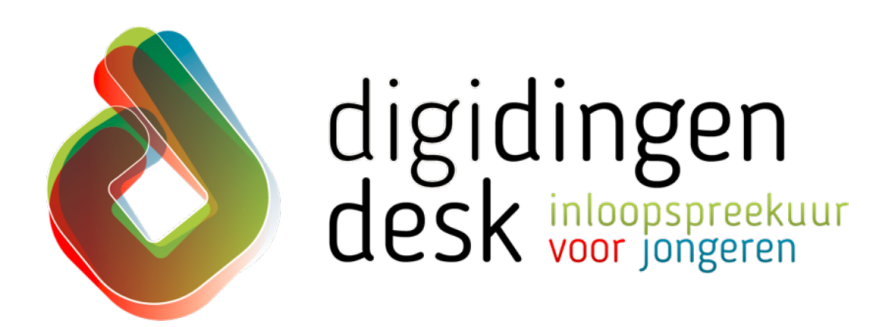

### stappenplan

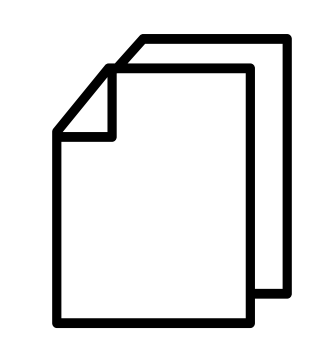

#### Voorbereiding. Bij de hand...

- Een computer of je mobiele telefoon
- Jouw gebruikersnaam en wachtwoord van DigiD of de DigiD app

| 1 |  | × | Belastingdienst |  |
|---|--|---|-----------------|--|
|   |  |   |                 |  |

#### 1. Ga naar belastingdienst.nl

- Ga naar de belastingdienst.nl
- Klik op 'Inloggen op Mijn toeslagen'
  Klik vervolgens op het kopje 'Zorgtoeslag' onder het kopje 'Toeslagen'

#### 2. Lees de voorwaarden

Lees de voorwaarden waaraan je moet voldoen voor zorgtoeslag
18 jaar of ouder? Inkomsten niet te hoog? Vermogen niet te hoog? Voldoe je aan alle voorwaarden? Zo ja, ga dan naar stap 3

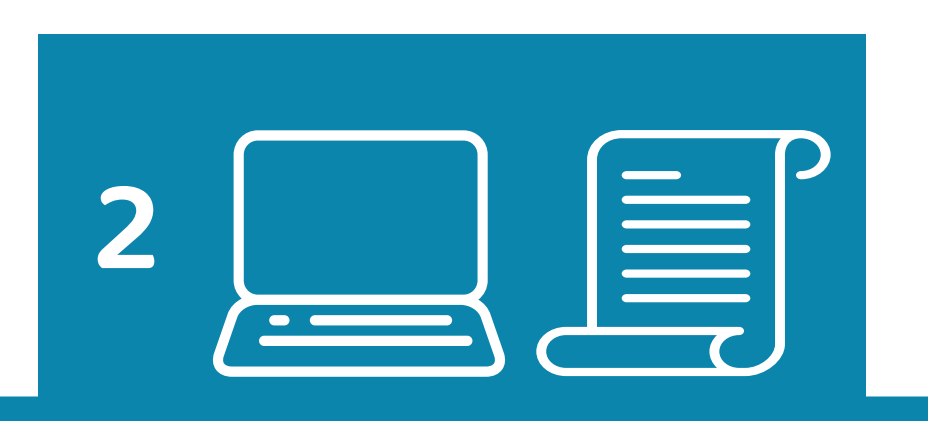

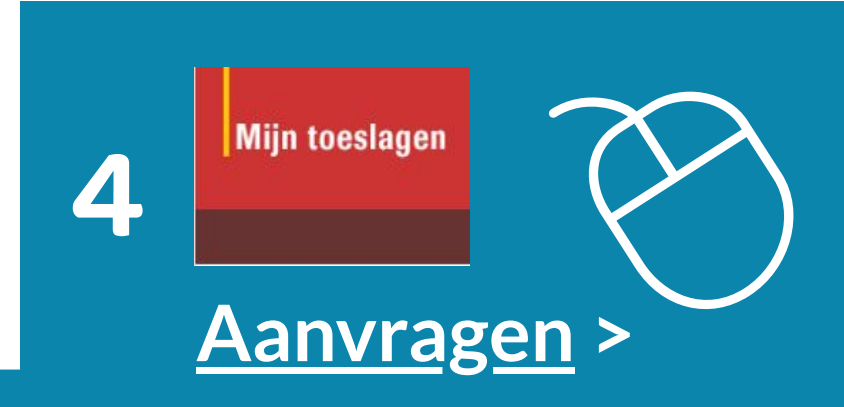

#### 4. Klik op link Aanvragen

 Je kunt meerdere toeslagen aanvragen. Klik op de link 'Aanvragen>' achter 'Zorgtoeslag'

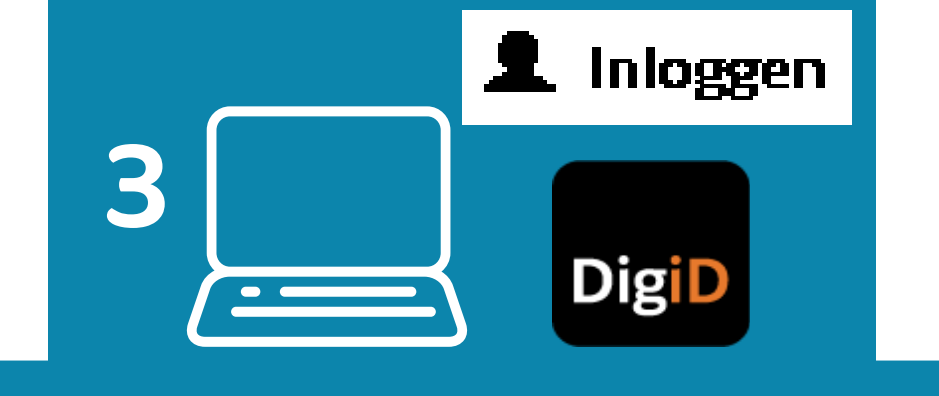

#### 3. Log in met je DigiD

- Klik op 'Inloggen' rechtsboven in het scherm
- Klik op 'Mijn toeslagen' en log in met je DigiD
- Je komt nu op de website mijn.toeslagen.nl

5 dd-mm-jjjj

# 

#### 5. Vul de ingangsdatum in

Vul de ingangsdatum in waarop de zorgtoeslag moet ingaan
Net 18 jaar geworden? Dan kun je zorgtoeslag aanvragen vanaf de eerste dag van de maand erna
Stel je wilt per 1 januari 2020 zorgtoeslag aanvragen. Dan vul je 01012020 in (ddmmjjjj)

#### 6. Beantwoord de vervolgvragen

 Als je de ingangsdatum hebt ingevuld, komen er nog enkele vervolgvragen (hoeveel vragen en welke vragen verschilt per persoon)

DigiD

#### Let op en...

- Als je googelt op 'zorgtoeslag aanvragen' krijg je eerst bedrijven te zien die voor jou je zorgtoeslag willen aanvragen. Dit kost geld (plusminus €40,-). Doe het zelf gratis bij belastingdienst.nl!
- Verandert je inkomen? Geef dit dan meteen door via mijn.toeslagen.nl
- Zorg dat je je DigiD bij de hand hebt en ook je jaarinkomen

- Beantwoord deze vragen
- Heb je geen jaarinkomen? Vul dan €0,00 in

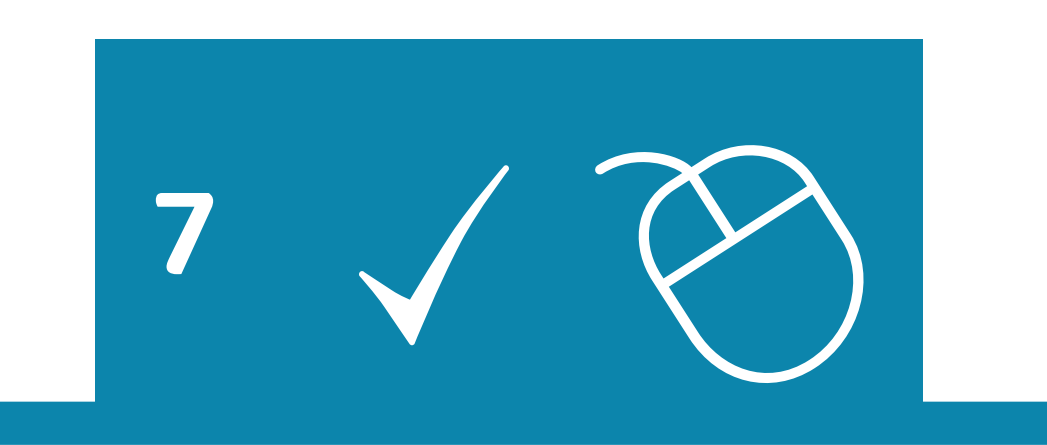

#### 7. Controleer je gegevens en...

- Controleer wat je hebt ingevuld. Klopt het inkomen? Is de ingangsdatum juist? Klopt de rest? Klik dan op akkoord en verzenden
- Je zorgtoeslag is aangevraagd
- Je krijgt bericht wanneer de aanvraag is goedgekeurd